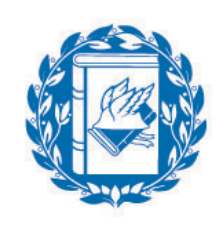

Università Commerciale Luigi Bocconi

# Lecture 5: Utility Based Portfolio Choice in Excel

### Dr. Manuela Pedio

Portfolio Management

Spring 2019

- Portfolio allocation with two assets...
- and different utility functions:
  - Bootstrapping (re-sampling, nonparametric methods)

# Portfolio asset allocation with two asset: Bootstrap (Step 1)

What is bootstrap about?

- We "roll the dice" and randomly select observations from an empirical distribution, i.e., our historical series
- We repeat the exercise a "reasonably" high number of times (e.g., 10,000)
- Our "dice" is the function RANDBETWEEN in Excel
  - This function extracts a random number between two numbers of our choice (in this case 1 and 252, where 252 is the total number of historical observations that we have)

# Portfolio asset allocation with two asset: Bootstrap (Step 2)

- For each random number that we extract, we select the corresponding empirical observation (through VLOOKUP function)
- We then CUT & PASTE the values we obtained: Excel continuously generate new random numbers every time we perform such (or any) operation
- We use these values to compute the wealth associated to each of the simulated values, for now assuming that the portfolio is equally weighted:

$$1 \times ((1+R_a) \times \omega_a + (1+R_b) \times \omega_b)$$

We are assuming an initial wealth of 1 EUR

 $R_a$  and  $R_b$  are the simulated returns

Weights for now are 50% and 50%

Utility Based Portfolio Choice in Excel – Manuela Pedio

### Portfolio asset allocation with two asset: Bootstrap (Step 3)

 We compute the utility associated to each level of wealth considering three different utility functions:

Negative exponential utility  $U(W) = 1 - e^{-\theta W}$  with  $\theta > 0$ 

#### Power utility

$$U(W) = \begin{cases} \frac{W^{1-\gamma}}{1-\gamma} & \gamma > 0, \gamma \neq 1\\ lnW & \gamma = 1 \end{cases}$$

Quadratic

$$U(W) = W - \frac{1}{2}\kappa W^2$$
 with  $\kappa > 0$ 

Utility Based Portfolio Choice in Excel – Manuela Pedio

# Portfolio asset allocation with two asset: Bootstrap (Step 4)

- Now we average the utility for all the simulated levels of wealth and we are ready for the last part of the exercise: maximize the expected utility
- This works because averaging across randomly drawn returns exploits (some) law of large numbers
- We now already know the solver

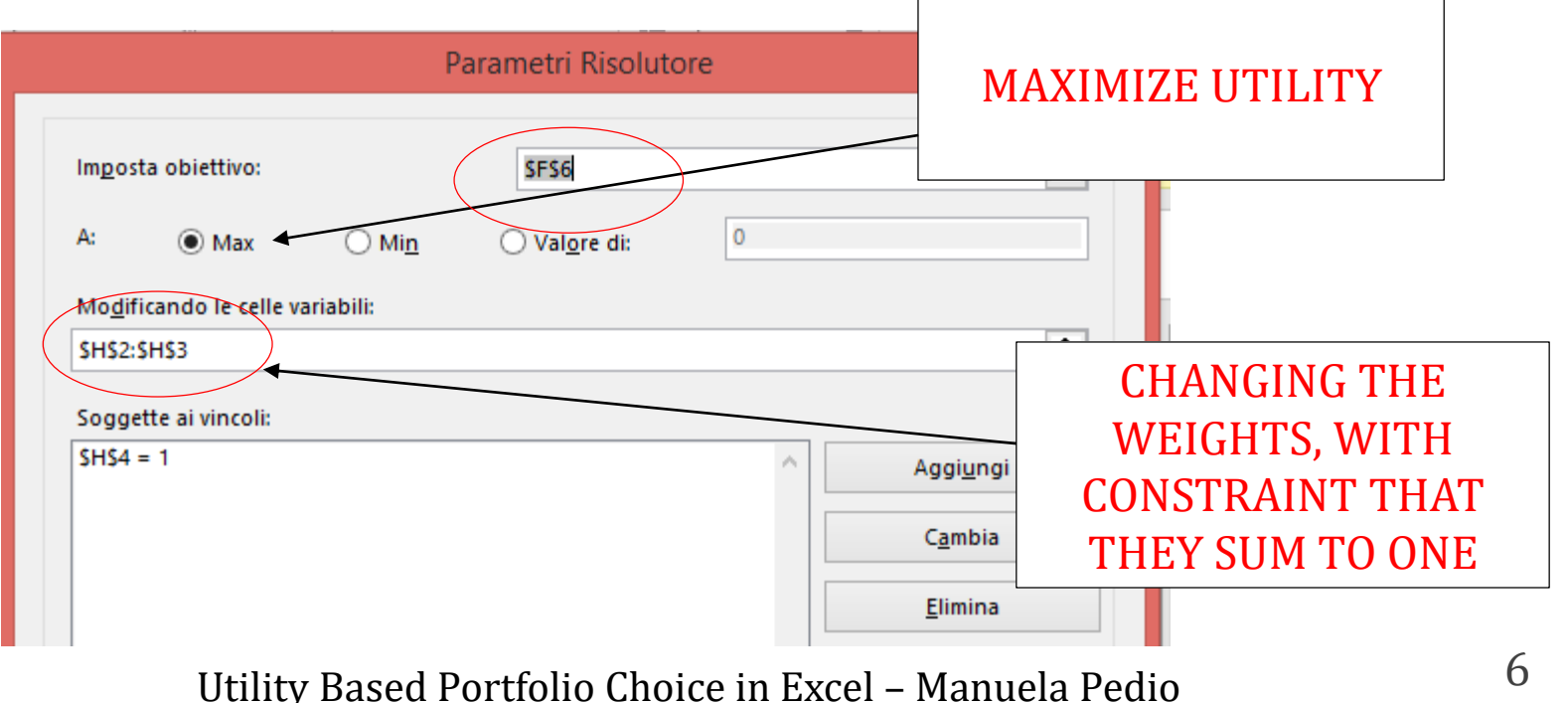

### Portfolio asset allocation with two asset: Bootstrap (Step 4)

- For the power utility function case, we need to be careful, as we need to impose our weights to be higher than 0 and lower than 1
- Otherwise the function will be maximized by W going to zero from the left, a small negative number that becomes increasingly large
- The reason is that a number divided by zero goes to infinity

$$U(W) = \begin{cases} \frac{W^{1-\gamma}}{1-\gamma} & \gamma > 0, \gamma \neq 1\\ lnW & \gamma = 1 \end{cases}$$

$$T_{exp}(W) = \frac{1}{\theta}$$
  $T_{power}(W) = \frac{1}{\gamma}W$   $T_{quadr}(W) = \frac{1}{\kappa} - W$ 

Utility Based Portfolio Choice in Excel – Manuela Pedio

# Portfolio asset allocation with two asset: Bootstrap (Step 4)

- You can now play around, and see how do weights change when we change the parameters theta, gamma and kappa
- Risk tolerance :

$$T_{exp}(W) = \frac{1}{\theta} \qquad T_{power}(W) = \frac{1}{\gamma}W \qquad T_{quadr}(W) = \frac{1}{\kappa} - W$$

$$DECREASE THETA TO
INCREASE RISK
TOLERANCE
DECREASE GAMMA
TO INCREASE RISK
TOLERANCE
DECREASE RISK
TOLERANCE
DECREASE RISK
TOLERANCE$$